## How to adjust the size of output DVD with WinAVI

Some WinAVI users are confused that **how to adjust the size of output DVD** when converting video to DVD. If you use WinAVI program to convert any video formats to DVD, the advanced settings can be changed for adjusting the size of output on your own. This article takes <u>WinAVI All In One Converter</u> as an example and will let you know how to adjust the size of output DVD with WinAVI program.

**Step 1:** Open WinAVI All In One Converter, and import video file you want to convert. Then choose DVD format as output when the pop-up window shows you.

| WINAVI                                                                                         |                      |                   |
|------------------------------------------------------------------------------------------------|----------------------|-------------------|
| Destination type                                                                               |                      | ptions Help About |
| Select a destination type:                                                                     |                      |                   |
| Recently Used                                                                                  | OID OID              |                   |
| Popular Devices                                                                                | C vco                |                   |
| Mobile Phone                                                                                   | SVCD                 |                   |
| 💼 🔹 Apple Family                                                                               | C KVCD               |                   |
| PMP (Portable Media Playe     DVD/VCD     Game Console     Common Video File     HD Video File | Choose DVD as output | 5                 |
| Common Audio File                                                                              |                      |                   |
|                                                                                                |                      | xee               |

**Step 2:** If you want to batch convert many files to one DVD, just click "Add files" or plus button to add more files to convert.

| WINAVI<br>All-in-One Converter                                                                                                    | Register Options Help About                                                                               |
|----------------------------------------------------------------------------------------------------|----------------------------------------------------------------------------------------------------|
| Recently Used         Image: Constraint of the second second | Convert to DVD 🛞 Return                                                                                   |
| Mobile Phone  Apple Family  MPMP (Portable M                                                                                                    | File Status                                                                                               |
| DVD/VCD     OVD     VCD     VCD                                                                                                    |                                                                                                    |
| Game Console                                                                                                    | Output Folder: ments and Settings/Jerry.X6X8-20110609JR/Desktop Browse<br>Conversion Mode: DVD O Advanced |
| Common Audio File                                                                                                    |                                                                                                    |
| Register<br>By software                                                                                                    | Start                                                                                                    |

Step 3: There are two ways to adjust the size of output DVD.

**1.** The fast way is setting a conversion mode as DVD 4G, or DVD 8G. Then you can directly convert to DVD with those size of output without setting on advanced options.

| WINAVI<br>All-in-One Converter                                                                                                    | Register Options Help About                                                               |
|----------------------------------------------------------------------------------------------------|-------------------------------------------------------------------------------------------|
| Recently Used     Popular Devices                                                                                                    | Convert to DVD 🛠  ⇒ Return                                                                |
| Mobile Phone  Mobile Phone  Mobile Family  PMP (Portable M  DVD/VCD  DVD  DVD                                                                                                    | File Status                                                                               |
| • VCD     • SVCD     • SVCD     • Game Console     • Common Video File      • HD Video File     • O                                                                                                    | Output Folder: D:\Test Files<br>Conversion Mode: DVD<br>DVD<br>DVD +G<br>DVD +G<br>DVD +G |
| Common Audio File Common Audio File Common Audio | Adjust to 4G or 8G size of output DVD                                                     |

**2.** The second way is changing the size of output DVD by setting on advanced menu. Before doing these options, you have to keep the default conversion mode "DVD", and click "advanced" option to adjust the size of output DVD.

| All-in-One Converter                                                                                                    | Register Options Help Ab | out |
|----------------------------------------------------------------------------------------------------|--------------------------|-----|
| Recently Used   Popular Devices   Mobile Phone   Apple Family   PMP (Portable M   PMP (Portable M   DVD/VCD   VCD   VCD   VCD   SVCD   Game Console   Common Video File   HD Video File   HD Video File   Ringtone   Ringtone | Register Options Heip Ab | out |

Then, click advanced option and choose "Auto fit output size to one DVD " on "Encoder" menu, and you can select the DVD capacity to adjust the size of output DVD.

| AI AI       |                 | Name                     | Value                                          | tions Help About                                                                                                    |
|-------------|-----------------|--------------------------|------------------------------------------------|----------------------------------------------------------------------------------------------------|
| _           |                 | Encoder Settings         |                                                | uons nep About                                                                                                    |
|             |                 | Output to single title   | No                                             | C                                                                                                    |
| U REC       | Encoder         | Encode mode              | Auto fit output size to one DVD Ghoose here at | TIPST Return                                                                                                    |
| Pop         |                 | Encode quality           | Medium quality                                 |                                                                                                    |
| C Mol       | 11111111        | DVD capacity (MB)        | 4300                                           |                                                                                                    |
|             |                 | Video Settings           | 300                                            |                                                                                                    |
| St App      | Decoder         | Video format             | 700                                            |                                                                                                    |
| E PMF       | 00000           | Aspect ratio             | 800                                            |                                                                                                    |
|             | tat             | Closed GOP               | 3700                                           |                                                                                                    |
| 0.00        | NN              | Speed preference mode    | 4600                                           |                                                                                                    |
| • DVI       | ++              | Picture size             | 8100                                           |                                                                                                    |
| • VCI       | Video Adjust    | Audio Settings           | 402                                            |                                                                                                    |
| . 510       | 6               | Audio hitrate (hos)      | 192000                                         |                                                                                                    |
|             |                 | DVD settings             | Then select the size                           | 1200 - 1                                                                                                    |
| ାର୍ଡ୍ଡି Gan | ~               | Number of chapters: (1   | 10                                             | and the second second se |
| THE COL     | Audio Adjust    | Subtitle settings        |                                                | NUMPER I                                                                                                    |
|             |                 | Blend subtities on video | Yes                                            | NAM                                                                                                    |
| E HD        | A               |                          |                                                | LANS AT                                                                                                    |
| Cor         | લ્              |                          |                                                |                                                                                                    |
|             | Subtitle Adjust |                          |                                                |                                                                                                    |
| An Intel    |                 |                          |                                                |                                                                                                    |
|             |                 |                          |                                                |                                                                                                    |
|             |                 | 1 L                      |                                                |                                                                                                    |
|             |                 |                          | OK Cancel                                      |                                                                                                    |

**Note** that if your input videos are too larger to compress into one DVD which the capcity of your DVD disc can not support, you maybe failed to reduce or adjust the size of output DVD even if you have changed the settings on those above steps.

**Step 4:** After DVD folders has been output, you can use the third party DVD burner software to write on a DVD disc.